# Patient History - Uncategorized Data

Last Modified on 02/20/2025 12:34 pm EST

## **Understanding Uncategorized History Items**

To ensure all selected history items remain visible, practice users should always document a patient's history using the designated **Practice History Template**.

When a user documents history on a template **not used by other practice users**, history items may appear in the **Preview** section as **"Uncategorized."** 

- Why does this happen? The uncategorized label appears because the items do not exist in the template being used to view the patient's data.
- How to resolve this? Switch your user view to the correct Practice History Template to ensure all history items are properly categorized.

## Look Back Feature to See Dropped Uncategorized Data

If using more than one history template then your history data could be **out of sync**, and some history items may have been inadvertently deleted. You would know this was occurring because you would see Uncategorized data and when you saved the history - those items would just drop out of view. To address this, we have implemented a **look back feature** that allows users to view and manually restore deleted history items.

This feature was necessary to correct a **bug** in our system where:

- Previously, if a user **viewed uncategorized history but took no action**, OfficeEMR automatically **removed** those items from view and placed them in the **patient's history audit log**.
- Now, uncategorized history remains visible until a user actively and intentionally updates the history item.

## **Using the Deleted History Lookback Feature**

If your practice has more than one history template in use (uncommon), follow these steps to restore deleted history:

#### Step 1: Enable Access to the Lookback Feature

- An admin must grant your user account the Role: Uncategorized History Deletion.
- By default, this role is turned off for all users.

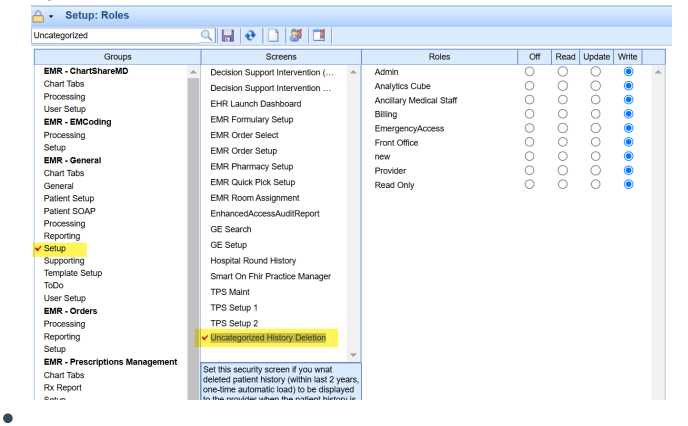

| categorized                   | 🖬 💽 🚺 🖉 🛄                                                                  |          |                         |     |      |        |       |  |
|-------------------------------|----------------------------------------------------------------------------|----------|-------------------------|-----|------|--------|-------|--|
| Groups                        | Screens                                                                    | Screens  |                         | Off | Read | Update | Write |  |
| EMR - ChartShareMD            | <ul> <li>Decision Support Intervention (</li> </ul>                        |          | Admin                   | 0   | 0    | 0      | ۲     |  |
| Andre Tables                  | Decision Support Intervention .                                            |          | Analytics Cube          | 0   | õ    | õ      |       |  |
| Iser Setup                    | EHR Launch Dashboard                                                       |          | Ancillary Medical Staff | 0   | 0    | 0      | •     |  |
| MR - EMCoding                 | EMR Formulary Setup                                                        |          | Billing                 | 0   | 0    | 0      | •     |  |
| rocessing                     | EMR Order Select                                                           |          | EmergencyAccess         | 0   | Ö    | õ      | •     |  |
| etup                          | EMR Order Setup                                                            |          | Front Office            | 0   | 0    | 0      | •     |  |
| MR - General                  | EMB Pharmacy Setup                                                         |          | new                     | Ö   | Ő    | 0      |       |  |
| hart Tabs                     | EMR Quick Rick Satur                                                       |          | Provider                | 0   | Ö    | Ő      |       |  |
| ieneral                       | END Door And stop                                                          |          | Read Only               | 0   | 0    | 0      |       |  |
| atient Setup                  | EMIR Room Assignment                                                       |          |                         |     |      |        |       |  |
| auent SOAP                    | EnhancedAccessAuditReport                                                  |          |                         |     |      |        |       |  |
| teporting                     | GE Search                                                                  |          |                         |     |      |        |       |  |
| ietup                         | GE Setup                                                                   |          |                         |     |      |        |       |  |
| upporting                     | Hospital Round History                                                     |          |                         |     |      |        |       |  |
| emplate Setup                 | Smart On Fhir Practice Manage                                              | r        |                         |     |      |        |       |  |
| 'oDo                          | TPS Maint                                                                  |          |                         |     |      |        |       |  |
| Jser Setup                    | TPS Setup 1                                                                |          |                         |     |      |        |       |  |
| mine - Orders                 | TPS Sature 2                                                               |          |                         |     |      |        |       |  |
| Reporting                     | Lincologogized History Delation                                            |          |                         |     |      |        |       |  |
| Setup                         | Oncategorized majory Deletion                                              |          |                         |     |      |        |       |  |
| MR - Prescriptions Management |                                                                            | *        |                         |     |      |        |       |  |
| hart Tabs                     | Set this security screen if you wn<br>deleted patient history (within last | 2 veare  |                         |     |      |        |       |  |
| Rx Report                     | one-time automatic load) to be displayed                                   |          |                         |     |      |        |       |  |
| Colum                         | to the provider when the potient h                                         | leton/le | 1                       |     |      |        |       |  |

#### **Step 2: View Deleted History Items**

- Once the role is enabled, navigate to the patient's chart and access the History section.
- A one-time pop-up window will appear, displaying any Deleted History items found in the patient's audit log.

#### **Step 3: Determine Next Steps**

• If the **Deleted History window displays "No deleted history,"** there are no missing history items, and you can simply **close** the window.

| Patient Deleted History - Chart #277035 - Google Chrome                                   |  |  |  |  |  |  |  |  |
|-------------------------------------------------------------------------------------------|--|--|--|--|--|--|--|--|
| 25 qatest.isalushealthcare.com/Officemd/app/reporting/PatientDeletedHistory/277035/111850 |  |  |  |  |  |  |  |  |
| 277035-Clark, test 09/11/1964                                                             |  |  |  |  |  |  |  |  |
| No deleted history found for this patient.                                                |  |  |  |  |  |  |  |  |
| No deleted history found for this patient.                                                |  |  |  |  |  |  |  |  |

• If **deleted history items are displayed**, compare them with the **patient's current history** and manually **update** their record as needed.

| 🔒 🔹 EMR                                                         |                   |                                                                                                    |                                       | C4699 QAs                                                                                                    |                            |                        |            |                  | 👌 🕮 🅫        | è 🖓 🙆              |
|-----------------------------------------------------------------|-------------------|----------------------------------------------------------------------------------------------------|---------------------------------------|----------------------------------------------------------------------------------------------------|----------------------------|------------------------|------------|------------------|--------------|--------------------|
| 💠 Patient Charts 📗                                              | •                 | 🗋 New 🖹 Save 🕄 History * 📄 Defaults 🔛 Patient * *** More *                                                                                                    | 1                                     | 18 19 2 20 21 3 4 5 6 8 9 CMT 🌲 mr 🛓 🛓 😤 Th 👳                                                                                                 | abc car efg lko roh roi RO | 🚱 tes 🧏 📕 🗄            | ᡖ 276746-A | hmed, Saif       | 25-Sep-199   | 33 (31y) <b>oʻ</b> |
| Office Schedule                                                 | \$                | Reviewed                                                                                                    |                                       |                                                                                                    |                            |                        |            | Search for Patie | nt           | ×Qv                |
| Wednesday Feb 5<br>Checkersian                                  | 2025              | Summary                                                                                                    |                                       |                                                                                                    |                            |                        |            | Patient Photop   | raph         | <b>\$</b> *        |
| Multiple Resources (15)                                         | Q                 | Uncategorized - Past Medical History - Hypertension                                                                                                    | Patient Deleted Histor                | ry - Chart #276346 - Google Chrome                                                                                                    |                            | - 0 X                  |            | Patient AMP      |              | \$ ≎               |
| Ahmed, Saif (31y)                                               | ×× d <sup>a</sup> | Uncategorized - History - Surgeries - 1     Uncategorized - Post Medical History - Abtominal April: Aneuropy                                                                                                    | 95 gatest isalus                      | healthcare.com/Officemd/app/reporting/PatientDeletedHistory/276746/111850                                                                     |                            |                        |            | Allergies        | <u>×</u>     |                    |
| Heinlein MD, Alex                                               | -                 | Uncategorized - Past Medical History - Allergic Rhinitis     Uncategorized - Past Medical History - Checkle Structure                                                                                                    | · · · · · · · · · · · · · · · · · · · |                                                                                                    |                            |                        | -          | Losding          |              |                    |
| Ahmed, Saif (31y)                                               | ~* d'             | Uncategorized - Past Medical History - No Significant Past Medical History     Uncategorized - Disite Medical History - Reset of Control States (Control States (Control States))                                                       | 276746-Ahmed, Saif 09/25/1993         |                                                                                                    |                            |                        |            | 🗛 Problems       | × .          |                    |
| 11:15AM - 11:30AM<br>Heinlein MD, Alex                          |                   | Uncategorized - Social History - North Constription - Specified Current Status (Carterb rumenverein) 4/486 in Current     Uncategorized - Social History - Tobacco Lae - Specified Smoking Status (per ARRA Cuidelines) -/*Never smoker | Alias                                 | Description                                                                                                    | Original Value             | Removal Date           |            | Results          | ~            |                    |
| Ahmed, Salf (31y)                                               | ×× di             | Uncategorized - Past Medical History - Chronic Ischemic Heart Disease                                                                                                    |                                       | Past Medical History - Hypertension Past Medical History - Hypertension                                                                       | Y                          | 2/11/2025 9:20AM (CDT) |            | Vitais A         |              | 17.44              |
| 11:30AM - 11:45AM<br>Heisleis MD, Alex                          | Ŭ                 | Uncategorized - History - Social - Specified Exercise - None     Uncategorized - History - Social - Specified Exercise - Occasional                                                                                                    |                                       | History - Surgeries - 1:History - Surgeries - 1                                                                                               | test 0                     | 2/11/2025 9:20AM (CDT) |            | Blood            |              |                    |
| Ahmed, Saif (31y)                                               | ** d              | Uncategorized - History - Social - Current LVing Arrangements - Home with assilance     Uncategorized - History - Past Medical History - Coronary Artery Disease                                                                        |                                       | Past Medical History - Abdominal Aprilo Aneurysm: Past Medical History - Abdominal<br>Aprilo Aneurysm                                         | Y                          | 2/11/2025 9:20AM (CDT) |            | P                | ÷ ÷          |                    |
| Heinlein MD, Alex                                               |                   | Uncategorized - History - Past Medical History - CHF     Uncategorized - History - Past Medical History - Neurolic - Headache - Doppdown*                                                                                               |                                       | Past Medical History - Allergic Rhinitis Past Medical History - Allergic Rhinitis                                                             | Y 0                        | 2/11/2025 9:20AM (CDT) |            | Ht               | 50 58        | 53                 |
| Ahmed, Saif (31y)                                               | ×× d              | Uncategorized - History - Past Medical History - Reviewed                                                                                                    |                                       | Past Medical History - Chronic Sinusitis/Past Medical History - Chronic Sinusitis                                                             | Y 0                        | 2/11/2025 9:20AM (CDT) |            | W                | 400 400      | 400                |
| 1:15PM - 1:30PM<br>Heinlein MD, Alex                            | Ŭ                 |                                                                                                    |                                       | Past Medical History - No Significant Past Medical History:Past Medical History - No<br>Significant Past Medical History                      | Y 0                        | 2/11/2025 9:20AM (CDT) |            | BMI 3            | 8.11 60.81   | 70.85              |
| Ahmed, Saif (31y)                                               | ×× di             |                                                                                                    |                                       | Past Medical History - Carotid Stenosis:Past Medical History - Carotid Stenosis                                                               | Y 0                        | 2/11/2025 9:20AM (CDT) |            |                  |              |                    |
| Heinlein MD, Alex                                               |                   |                                                                                                    |                                       | Past Medical History - Chronic Ischemic Heart Disease: Past Medical History - Chronic<br>Ischemic Heart Disease                               | Y 0                        | 2/11/2025 9:20AM (CDT) |            |                  |              |                    |
| Clark, test (60y)                                               | ×× di             |                                                                                                    |                                       | History - Social - Specified Exercise - None:History - Social - Specified Exercise - None                                                     | Y 0                        | 2/11/2025 9:20AM (CDT) |            |                  |              |                    |
| Davis DPT, Kinsey                                               |                   |                                                                                                    |                                       | History - Social - Specified Exercise - Occasional:History - Social - Specified Exercise -<br>Occasional                                      | Y O                        | 2/11/2025 9:20AM (CDT) |            |                  |              |                    |
| Kirschling, Enzo (10.11y<br>3:15PM - 3:30PM<br>Dede DET, Kirsen | ** Q              | Surgical History                                                                                                    |                                       | History - Social - Current Living Arrangements - Home with assitance: History - Social -<br>Current Living Arrangements - Home with assitance | Y 0                        | 2/11/2025 9:20AM (CDT) |            |                  |              |                    |
| Onetwentyone, Mmiweb                                            | ** 0"             | No surgical procedures                                                                                                    |                                       | History - Past Medical History - Coronary Artery Disease: History - Past Medical History<br>Coronary Artery Disease                           | Y 0                        | 2/11/2025 9:20AM (CDT) |            |                  |              |                    |
| Davis DPT, Kinsey                                               |                   |                                                                                                    |                                       | History - Past Medical History - CHF History - Past Medical History - CHF                                                                     | Y 0                        | 2/11/2025 9:20AM (CDT) |            |                  |              |                    |
| O'Test, Auto (24y)<br>4:55PM - 5:10PM                           | ≺× ď              |                                                                                                    |                                       | History - Past Medical History - Neurolic - Headache - Dropdown:History - Past Medical<br>History - Neurolic - Headache - Dropdown            | 14263195 0                 | 2/11/2025 9:20AM (CDT) |            |                  |              |                    |
| Smith MD, Lane C.                                               |                   |                                                                                                    |                                       | History - Past Medical History - Reviewed: History - Past Medical History - Reviewed                                                          | Y 0                        | 2/11/2025 9:20AM (CDT) |            |                  |              |                    |
| Release 21.08                                                   | 26                |                                                                                                    |                                       |                                                                                                    |                            |                        |            | Chart Tabs       |              | <b>\$</b> \$       |
| Davis DPT, Kinsey                                               |                   |                                                                                                    |                                       |                                                                                                    |                            |                        |            | History          |              |                    |
| David, Cliff G. (58y)                                           | ** 0              |                                                                                                    |                                       |                                                                                                    |                            |                        |            | SOAP Notes       |              |                    |
| 7:00PM - 7:30PM<br>Smith MD Lane C                              | Ŭ                 |                                                                                                    |                                       |                                                                                                    |                            |                        |            | Vitals           |              |                    |
| Clark test (60x)                                                | × ×               |                                                                                                    |                                       |                                                                                                    |                            |                        |            | ROS     HOI      |              |                    |
| 8:30PM - 9:00PM                                                 | 0                 |                                                                                                    |                                       |                                                                                                    |                            |                        |            | Immunizatione    |              |                    |
| Smith MD, Lane C.                                               |                   |                                                                                                    |                                       |                                                                                                    |                            |                        |            | Exams            |              |                    |
| OneTwentyEight, Twent.<br>10:00PM - 10:30PM                     |                   |                                                                                                    |                                       |                                                                                                    |                            |                        |            | Order Entry      |              |                    |
| Smith MD, Lane C.                                               |                   |                                                                                                    |                                       |                                                                                                    |                            |                        |            | Surescripts Re   | cord Locator |                    |

### **Step 4: Accessing Deleted History Later**

- If you closed the Deleted History window but need to access it again, simply:
  - $\circ~$  Click on the white space to the right of the History template data.
  - Select **Deleted History** to reopen the Deleted History screen.

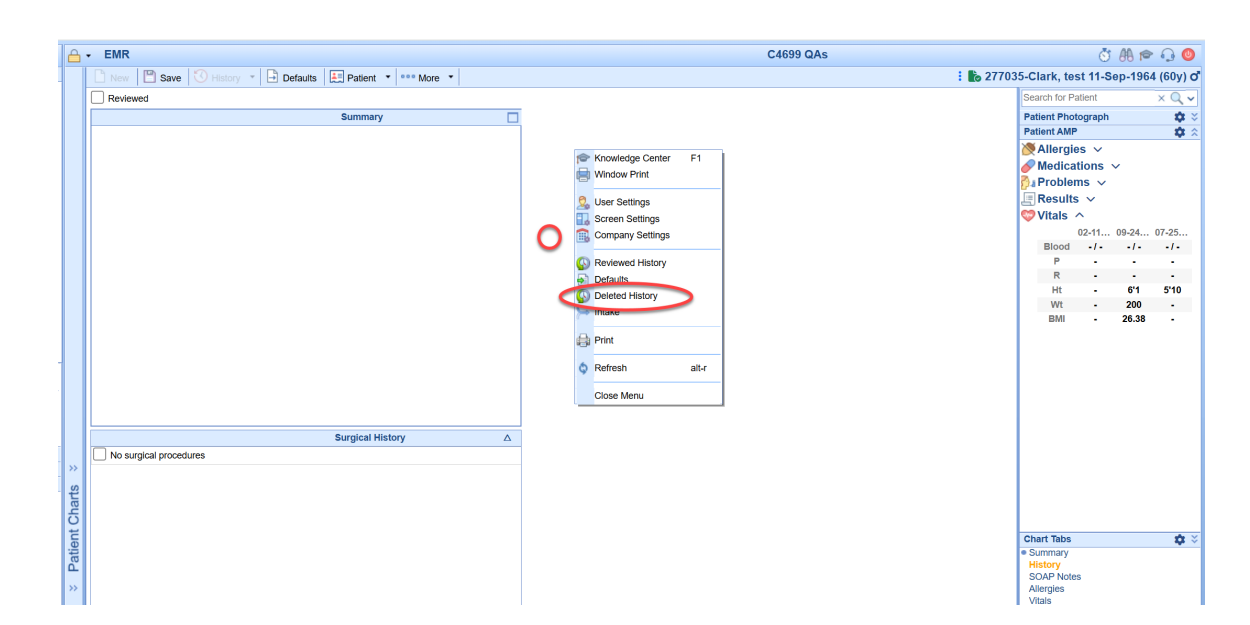

This process ensures accurate documentation of patient history while preventing unintended data loss.